Instructions for how to create individual Login ID's.

If the new user doesn't already have a North Dakota Login, they'll need to go COSMOS login screen and select Create Account on the right side of the screen. Once that is complete, then proceed to the step below.

| North Dakota nd.gov of No | icial Portal for<br>rth Dakota State Government                                                                                       | Photo Dubate                                                                                                    |
|---------------------------|----------------------------------------------------------------------------------------------------|----------------------------------------------------------------------------------------------------|
|                           | North Dakota Department of<br>Corrections and Rehabilitation                                                                          | COSMOS                                                                                                    |
|                           | Login                                                                                                    |                                                                                                    |
|                           | You are entering <u>North Dakota</u> DOCR COSMOS.<br>Enter your Login ID and password<br>North Dakota                                 |                                                                                                    |
|                           | login<br>User ID:<br>Forsot User ID<br>Password:<br>Forsot Password<br>Login<br>Already Registered - Not sure?<br>Update your account | New to North Dakota Online Services?         Create Account         Benefits of North Dakota Login         • One North Dakota Login and password to access multiple ND Online Services         • Register once for secure access to State services         Need help? Read through the <u>FAQ</u> . |
|                           | For assistance with this North Dakota Login, contac                                                                                   | t the <u>Service Desk</u> .                                                                                                    |
|                           | Accessibility Disclaimer Privacy Policy Securit                                                                                       | Policy. W3C CSS W3C WAIAA W3C XHTML Compliant                                                                                                    |

## From the COSMOS home screen, click on Profile

| Conception of the | CONCELIONS and HENA                    |
|-------------------|----------------------------------------|
| Home              | Profile Filing Cabinet Search Payments |

## **View Profile**

| General Details   |         |                    |              |       |                   | DUNS/SAM In | fo                                                                |            |
|-------------------|---------|--------------------|--------------|-------|-------------------|-------------|-------------------------------------------------------------------|------------|
| Name:             | C       | City of Operation: | Email:       | Subgr | antee Number:     |             | DUNS SAM<br>Number: Date                                          | Expiration |
| Agency Type:      |         | А                  | gency Focus: |       |                   |             |                                                                   |            |
| Physical Addr     | ess:    | Mailing Addres     | S:           |       |                   |             | Edit DUNS/SAM Info                                                |            |
| Edit General Deta | ails    |                    |              |       |                   |             |                                                                   |            |
| Contacts          | Add Cor | ntact              |              |       |                   |             |                                                                   |            |
| Name              | \$      | Login ID           | Phone        | \$    | Email             | ¢           | Role(s)                                                           |            |
| John Tester       |         | cosmossite1        | 701-328-6195 |       | docrgrants@nd.gov |             | Fiscal Point of Contact<br>Performance Reporting Point of Contact |            |

## **View Profile**

| General Details                           | S                                             |                   |         |                          |                                                                               | DUNS/SA          | M Info                  |
|-------------------------------------------|-----------------------------------------------|-------------------|---------|--------------------------|-------------------------------------------------------------------------------|------------------|-------------------------|
| Name:                                     | С                                             | ity of Operation: | Email:  | Subgrantee Number:<br>03 | i.                                                                            | DUNS<br>Number:  | SAM Expiration<br>Date: |
| Agency Type:<br>Private Non-Profit Agency | Agency Focus:<br>Rape Crisis                  |                   |         |                          |                                                                               | Edit DUNS/SAM Ir | tio                     |
| Physical Address:                         | Mailing Address:<br>(Same as physical address | )                 |         |                          |                                                                               |                  |                         |
|                                           |                                               |                   |         |                          |                                                                               |                  |                         |
| Edit General Details                      |                                               |                   |         |                          |                                                                               |                  |                         |
| Contacts Add Contact                      |                                               |                   |         |                          |                                                                               |                  |                         |
| Name 💠 Lo                                 | ogin ID 🔹                                     | Phone             | ♦ Email | \$                       | Role(s)                                                                       |                  |                         |
| Test User3 co                             | osmossite3                                    | 701-333-4444      |         |                          | Fiscal Point of Contact<br>Point of Contact<br>Performance Reporting Point of | f Contact        |                         |

Once you click on the specific individual the "Edit Contact" window will appear. From there you can change the Login ID to something different than what it is.

\*\*\*CAUTION\*\*\* If you change the Login ID and click "Save" in the next step that user will not be able to access COSMOS until DOCR approves it.

| General Details                                                                         |                                                                                                    | DUNS/SAM Info                        |
|-----------------------------------------------------------------------------------------|----------------------------------------------------------------------------------------------------|--------------------------------------|
| Name:                                                                                   | *First Name:     Middle Initial:     *Last Name:       Test     User3                                                 | DUNS SAM Expiration<br>Number: Date: |
| Agency Type:         Agency For           Private Non-Profit Agency         Rape Crisis | *Login ID:<br>cosmossite3                                                                                             | Edit DUNS/SAM Info                   |
| Physical Address: Mailing Address<br>(Same as physical                                  | *Phone: *Email:<br>7013334444                                                                                         |                                      |
| Edit General Details                                                                    | <ul> <li>Point of Contact</li> <li>Fiscal Point of Contact</li> <li>Performance Reporting Point of Contact</li> </ul> |                                      |
| Name 🔶 Login ID                                                                         | Cancel Save                                                                                                    | Delete                               |

| lew Profile                           | Edit Contact            |                          |                 | ×                  |                    |                |
|---------------------------------------|-------------------------|--------------------------|-----------------|--------------------|--------------------|----------------|
| General Details                       |                         |                          |                 |                    | DUNS/SAN           | l Info         |
| Name:                                 | *First Name:            | Middle Initial: *Last Na | me:             |                    | DUNS               | SAM Expiration |
|                                       | Test                    | User3                    |                 |                    | Number:            | Date:          |
| Agency Type: Agency Foc               | *Login ID:              |                          |                 |                    |                    |                |
| Private Non-Profit Agency Rape Crisis | cosmossite3             |                          |                 |                    | Edit DUNS/SAM Info |                |
| Physical Address: Mailing Address     | *Phone:                 | *Email:                  |                 |                    |                    |                |
| (Same as physical a                   | 7013334444              |                          |                 |                    |                    |                |
|                                       | *Role(s):               |                          |                 |                    |                    |                |
| Edit General Details                  | Point of Contact        |                          |                 |                    |                    |                |
|                                       | Fiscal Point of Contact |                          |                 |                    |                    |                |
| Contacts Add Contact                  | Performance Reporting   | Point of Contact         |                 |                    |                    |                |
| Name 🗢 Login ID                       | Cancel Save             |                          |                 | Delete             |                    |                |
| Test User3 cosmossite3                | 101-333-4444            | jrwani@nd.gov            | Fiscal Point of | Uontact            |                    |                |
|                                       |                         |                          | Point of Conta  | ict                |                    |                |
|                                       |                         |                          | Performance     | Reporting Point of | Contact            |                |